# **BASIC DIAGNOSTIC PROCEDURE**

#### ABS (DIAGNOSTICS)

# 1. Basic Diagnostic Procedure

## A: PROCEDURE

### 1. WITHOUT SUBARU SELECT MONITOR

#### CAUTION:

Remove foreign matter (dust, water, etc.) from the ABSCM&H/U connector during removal and installation.

NOTE:

۲

• To check harness for broken wires or short circuits, shake it while holding it or the connector.

• When ABS warning light illuminates, read and record diagnostic trouble code (DTC) indicated by ABS warning light.

|   | Step                                                                                                    | Value                          | Yes                   | No                                                                                                    |
|---|----------------------------------------------------------------------------------------------------|--------------------------------|-----------------------|----------------------------------------------------------------------------------------------------|
| 1 | <ul> <li>CHECK PRE-INSPECTION.</li> <li>1) Ask the customer when and how the trouble occurred using interview checklist.</li> <li><ref. abs-5,="" check="" for="" interview.="" list="" to=""></ref.></li> <li>2) Before performing diagnosis, inspect unit which might influence the ABS problem.</li> <li><ref. abs-8,="" description.="" general="" inspection,="" to=""></ref.></li> <li>Is the component part that might influence the ABS problem normal?</li> </ul> | Component part is normal.      | Go to step <b>2</b> . | Repair or replace<br>each unit.                                                                                                    |
| 2 | CHECK INDICATION OF DIAGNOSTIC<br>TROUBLE CODE (DTC).<br>Calling up diagnostic trouble code (DTC).<br><ref. abs-19,="" diagnostic="" read="" to="" trouble<br="">Code (DTC).&gt;<br/>Is ABS warning light normal?</ref.>                                                                                                    | ABS warning light is normal.   | Go to step 3.         | Inspect using diag-<br>nostic chart for<br>ABS warning light<br>failure. <ref. to<br="">ABS-28, Diagnos-<br/>tics Chart with<br/>Diagnosis Con-<br/>nector.&gt;<br/>NOTE:<br/>Call up diagnostic<br/>trouble code (DTC)<br/>again after inspect-<br/>ing ABS warning<br/>light. <ref. abs-<br="" to="">19, Read Diagnos-<br/>tic Trouble Code<br/>(DTC).&gt;</ref.></ref.> |
| 3 | CHECK DIAGNOSTIC TROUBLE CODE<br>(DTC).<br>NOTE:<br>Record all diagnostic trouble codes (DTC).<br>Is only the start code displayed?                                                                                                    | Only the start code displayed. | Go to step 4.         | Go to step <b>5</b> .                                                                                                    |

Vehicle-id: SIE-id::A:Procedure

ABS-2

# **BASIC DIAGNOSTIC PROCEDURE**

ABS (DIAGNOSTICS)

|   | Step                                                                                                    | Value                          | Yes                        | No                                                                                                    |
|---|----------------------------------------------------------------------------------------------------|--------------------------------|----------------------------|----------------------------------------------------------------------------------------------------|
| 4 | <ul> <li>PERFORM THE GENERAL DIAGNOSTICS.</li> <li>1) Inspect using "General Diagnostics Table".<br/><ref. abs-145,="" diagnostics<br="" general="" to="">Table.&gt;</ref.></li> <li>2) Perform the clear memory mode. <ref. to<br="">ABS-22, WITHOUT SUBARU SELECT<br/>MONITOR, OPERATION, Clear Memory<br/>Mode.&gt;</ref.></li> <li>3) Perform the inspection mode. <ref. to<br="">ABS-21, Inspection Mode.&gt;<br/>Calling up the diagnostic trouble code<br/>(DTC). <ref. abs-19,="" diagnostic<br="" read="" to="">Trouble Code (DTC).&gt;<br/>Is only the start code displayed?</ref.></ref.></li> </ul>                                                                                                    | Only the start code displayed. | Complete the<br>diagnosis. | Go to step 5.                                                                                                    |
| 5 | <ul> <li>PERFORM THE DIAGNOSIS.</li> <li>1) Inspect using "Diagnostics Chart with Diagnostic Connector".<ref. abs-28,="" chart="" connector.="" diagnosis="" diagnostics="" to="" with=""></ref.></li> <li>NOTE:</li> <li>For diagnostic trouble code (DTC) list, refer to "List of Diagnostics Trouble Code (DTC)".</li> <li>to ABS-24, WITHOUT SUBARU SELECT MONITOR, LIST, List of Diagnostics Trouble Code (DTC).&gt;</li> <li>2) Repair trouble cause.</li> <li>3) Perform the clear memory mode. <ref. abs-22,="" clear="" memory="" mode.="" monitor,="" operation,="" select="" subaru="" to="" without=""></ref.></li> <li>4) Perform the inspection mode. <ref. abs-21,="" inspection="" mode.="" to=""></ref.></li> <li>5) Calling up the diagnostic trouble code (DTC).</li> <li>Is only the start code displayed?</li> </ul> | Only the start code displayed. | Complete the<br>diagnosis. | Inspect using<br>"Diagnostics Chart<br>with Diagnostic<br>Connector". <ref.<br>to ABS-28, Diag-<br/>nostics Chart with<br/>Diagnosis Con-<br/>nector.&gt;</ref.<br> |

### 2. WITH SUBARU SELECT MONITOR

### CAUTION:

Remove foreign matter (dust, water, etc.) from the ABSCM&H/U connector during removal and installation.

NOTE:

To check harness for broken wires or short circuits, shake it while holding it or the connector.
Check list for interview. <Ref. to ABS-25, WITH SUBARU SELECT MONITOR, LIST, List of Diagnostics</li> Trouble Code (DTC).>

|   | Step                                                                                                    | Value                     | Yes           | No                              |
|---|----------------------------------------------------------------------------------------------------|---------------------------|---------------|---------------------------------|
| 1 | <ul> <li>CHECK PRE-INSPECTION.</li> <li>1) Ask the customer when and how the trouble occurred using interview checklist.</li> <li><ref. abs-5,="" check="" for="" interview.="" list="" to=""></ref.></li> <li>2) Before performing diagnosis, inspect unit which might influence the ABS problem.</li> <li><ref. abs-8,="" description.="" general="" inspection,="" to=""></ref.></li> <li>Is unit that might influence the ABS prob-</li> </ul> | Component part is normal. | Go to step 2. | Repair or replace<br>each unit. |
|   | lem normal?                                                                                                    |                           |               |                                 |

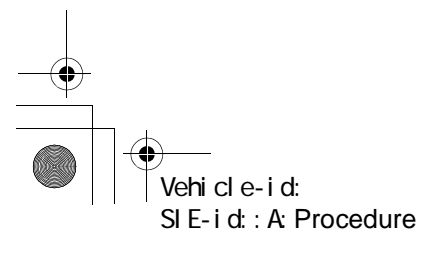

### ABS (DIAGNOSTICS)

# **BASIC DIAGNOSTIC PROCEDURE**

|   | Step                                                                                                    | Value                          | Yes                        | No                                                                                                    |
|---|----------------------------------------------------------------------------------------------------|--------------------------------|----------------------------|----------------------------------------------------------------------------------------------------|
| 2 | CHECK INDICATION OF TROUBLE CODE                                                                                                    | DTC not indicated.             | Go to step 3.              | Go to step 4.                                                                                                    |
|   | <ul> <li>DISPLAY.</li> <li>1) Turn ignition switch to OFF.</li> <li>2) Connect the SUBARU SELECT MONITOR to data link connector.</li> <li>3) Turn ignition switch to ON and SUBARU SELECT MONITOR to ON.</li> <li>NOTE:</li> <li>If the communication function of the select monitor cannot be executed normally, check the communication circuit. <ref. abs-78,="" chart="" communication="" diagnostics="" for="" im-possible,="" initializing="" monitor.="" select="" subaru="" to="" with=""></ref.></li> <li>4) Read diagnostic trouble code (DTC). <ref. abs-17,="" current="" data,="" monitor.="" operation,="" read="" select="" subaru="" to=""></ref.></li> <li>5) Record all diagnostic trouble codes (DTC) and frame data.</li> </ul>                                                                                                    |                                |                            |                                                                                                    |
|   | Is the DTC displayed?                                                                                                    |                                |                            |                                                                                                    |
| 3 | <ul> <li>PERFORM THE GENERAL DIAGNOSTICS.</li> <li>1) Inspect using "General Diagnostics Table".<br/><ref. abs-145,="" diagnostics<br="" general="" to="">Table.&gt;</ref.></li> <li>2) Perform the clear memory mode. <ref. to<br="">ABS-17, CLEAR MEMORY MODE, OPER-<br/>ATION, Subaru Select Monitor.&gt;</ref.></li> <li>3) Perform the inspection mode. <ref. to<br="">ABS-21, Inspection Mode.&gt;</ref.></li> <li>4) Calling up the diagnostic trouble code<br/>(DTC). <ref. abs-16,="" diagnos-<br="" read="" to="">TIC TROUBLE CODE (DTC), OPERA-<br/>TION, Subaru Select Monitor.&gt;</ref.></li> <li>Confirm that no DTC is displayed.<br/>Does ABS warning light remain off?</li> </ul>                                                                                                    | ABS warning light remains off. | Complete the<br>diagnosis. | Go to step <b>4</b> .                                                                                                    |
| 4 | <ul> <li>PERFORM THE DIAGNOSIS.</li> <li>1) Inspect using "Diagnostics Chart with Subaru Select Monitor".<ref. abs-78,="" chart="" diagnostics="" monitor.="" select="" subaru="" to="" with=""></ref.></li> <li>NOTE:</li> <li>For diagnostic trouble code (DTC) list, refer to "List of Diagnostics Trouble Code (DTC)".<ref. (dtc).="" abs-24,="" code="" diagnostics="" list="" list,="" monitor,="" of="" select="" subaru="" to="" trouble="" without=""></ref.></li> <li>2) Repair trouble cause.</li> <li>3) Perform the clear memory mode. <ref. abs-17,="" clear="" memory="" mode,="" monitor.="" operation,="" select="" subaru="" to=""></ref.></li> <li>4) Perform the inspection mode. <ref. abs-21,="" inspection="" mode.="" to=""></ref.></li> <li>5) Calling up the diagnostic trouble code (DTC). <ref. (dtc),="" abs-16,="" code="" diagnos-tic="" monitor.="" operation,="" read="" select="" subaru="" to="" trouble=""></ref.></li> </ul> | ABS warning light remains off. | Complete the diagnosis.    | Inspect using<br>"Diagnostics Chart<br>with Subaru Select<br>Monitor". <ref. to<br="">ABS-<ref. to<br="">ABS-78, Diagnos-<br/>tics Chart with<br/>Subaru Select<br/>Monitor.&gt;, Diag-<br/>nostics Chart with<br/>Subaru Select<br/>Monitor.&gt;</ref.></ref.> |

Vehicle-id: SIE-id::A:Procedure

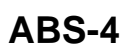

۲